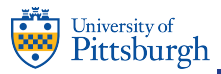

## **PittPAY Checklist**

|                                           | Students                                                                                                    | Authorized Users                                                                                                    |  |
|-------------------------------------------|----------------------------------------------------------------------------------------------------|----------------------------------------------------------------------------------------------------|--|
| Login to PittPAY                          | payments.pitt.edu > Student PittPAY Login                                                                                                    | payments.pitt.edu > Authorized User Login<br>Login after your student creates your Authorized User account.                                                                                                    |  |
| Create<br>Authorized<br>User Accounts     | Actions > Manage Authorized Users<br>We can't speak with anyone about your account except the individuals you authorize.<br>Your Authorized Users receive Balance Due Notifications, can process online payments,<br>and sign up for payment plans on your behalf.                                                                                                    | Create a PittPAY Password<br>When you receive the email from pittpay@pitt.edu that your student generated to grant<br>your access, click the link to verify your email address, then create your PittPAY password.                                                                                                    |  |
| Designate Your<br>eRefund Bank<br>Account | Select the eRefund tab.<br>Students must set up their own eRefund profiles for direct deposit of credit balances on<br>the student account. Your Authorized Users do NOT have access to create, view, or edit<br>your eRefund profile. All credit balances are refunded to the student, except those<br>created when a Parent PLUS Loan is applied to your account for more than you owe.<br>However, the eRefund bank account the student designates for their own refunds can be<br>the student's bank account, or that of a parent, guardian, spouse, etc. | Select the eRefund tab.<br>You only need to enroll in eRefunds if you are a Parent PLUS Loan borrower. If your PLUS<br>Loan creates a credit balance on the student's account, the excess will be refunded by<br>direct deposit to the bank account you designate. Your student does NOT have access to<br>create, view, or edit your eRefund profile. When prompted, enter the zip code and last<br>four of your SSN exactly as you did on your loan application. This is how we match your<br>Parent PLUS Loan refund to your eRefund bank account. |  |
| Take Required<br>Action on Loans          | <ul> <li>Loans will not disburse to apply to your account until these requirements are complete:</li> <li>Accept your loans every year at: my.pitt.edu &gt; Student Center &gt; Self Service &gt; Student Center &gt; Accept/Decline Awards</li> <li>Complete your Entrance Counseling and Master Promissory Note at studentloans.gov. Both are required when you borrow for the first time at Pitt.</li> </ul>                                                                                                    | <b>Complete your Master Promissory Note</b><br>at studentloans.gov if you are borrowing a Parent PLUS Loan for the first time at Pitt.<br>Your loan will not disburse to apply to the student's account until you complete this<br>requirement.                                                                                                    |  |
| View Payment<br>Plan Offers               | View offers on the Payment Plans tab. Enrollment begins in April, even <b>before</b> you have charges for the term. During the enrollment process,<br>the Payment Plan Estimator will help you determine a budget for the early months. The sooner you enroll in an optional plan, the more installments<br>you are eligible to receive.                                                                                                    |                                                                                                    |  |
| View Payment<br>Methods                   | Pay by eCheck for no added fee! Payments made with a debit or credit card are assessed a non-refundable convenience fee by the card processor.                                                                                                    |                                                                                                    |  |
| View Self<br>Service Report<br>Options    | Statement: On the Account Activity tab, click Print Term Statement at the top of the term you want. This report includes Anticipated Aid transactions.<br>Activity Report: On the Account Activity tab, enter report criteria in the Generate Activity Report section. This includes only transactions that have already<br>been released to apply to the student account, so it does not include Anticipated Aid.                                                                                                    |                                                                                                    |  |

## Set up Your PittPAY Account Today!

**Students and Authorized Users can:** 

- ✓ View the student account
- ✓ Make online payments
- ✓ Enroll in optional payment plans
- ✓ Set up eRefunds

## Student Payment Center | PittPAY

| Website           | Email             | Phone            |
|-------------------|-------------------|------------------|
| payments.pitt.edu | payments@pitt.edu | 412 - 624 - 7520 |

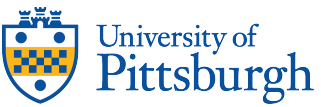

Student Payment Center G-9 Thackeray Hall, 139 University Place Pittsburgh, PA 15260-6601 Non Profit Org. US Postage **PAID** Pittsburgh, PA Permit No. 511